## DESSC Student Portal/App

## Password Creation

| 1. | Access Student Portal URL:<br><u>https://desc.students.isams.cloud</u><br>Enter your login credentials.<br><b>Username</b> = the first part of your DESC email address<br>(everything before @) i.e. student A Smith = 22asmith<br>(year of graduation, forename initial, surname).<br><b>Password</b> = Welcome.2020 (this is the default<br>password used ONLX on the first login Note: Capital                                                                                                    | DESSC PUPIL PORTAL<br>Please enter your login credentials:<br>Username: 22asmith (example)<br>Password: Welcome 2020 (default password)          |  |
|----|----------------------------------------------------------------------------------------------------|----------------------------------------------------------------------------------------------------|--|
| 3. | password used UNLY on the first login. <b>Note:</b> Capital<br>W).<br>Select <b>"Sign In"</b>                                                                                                    | Remember me Sign in Sign in via DESSC SSO Forgotten your details?                                                                                |  |
| 4. | Update the default password and create a confidential<br>password that you will remember.<br><b>Current password: = Welcome.2020</b><br>Add and confirm your new password in the required<br>fields.<br>Your password must have 8 characters.<br>Your password must contain 3 of; English uppercase<br>character (A-Z), English lowercase character (a-z), Numeric<br>character (0-9), Non-alphanumeric character (!, \$, %, #) i.e.<br>Password.1 (capital letter, lowercase letter and number).<br><b>Select "Update Password"</b> to log you in and open<br>the home page of the student portal. | DESSC PUPIL PORTAL<br>Please update your password:<br>Current Password: Welcome.2020<br>Add New Password Confirm New Password<br>Update Password |  |

If you have any problems with creating your password please email portal@dessc.sch.ae for additional support.

Please remember to include your full name, form group and details of the problem you are facing.